## 道路情報(市道)の検索方法

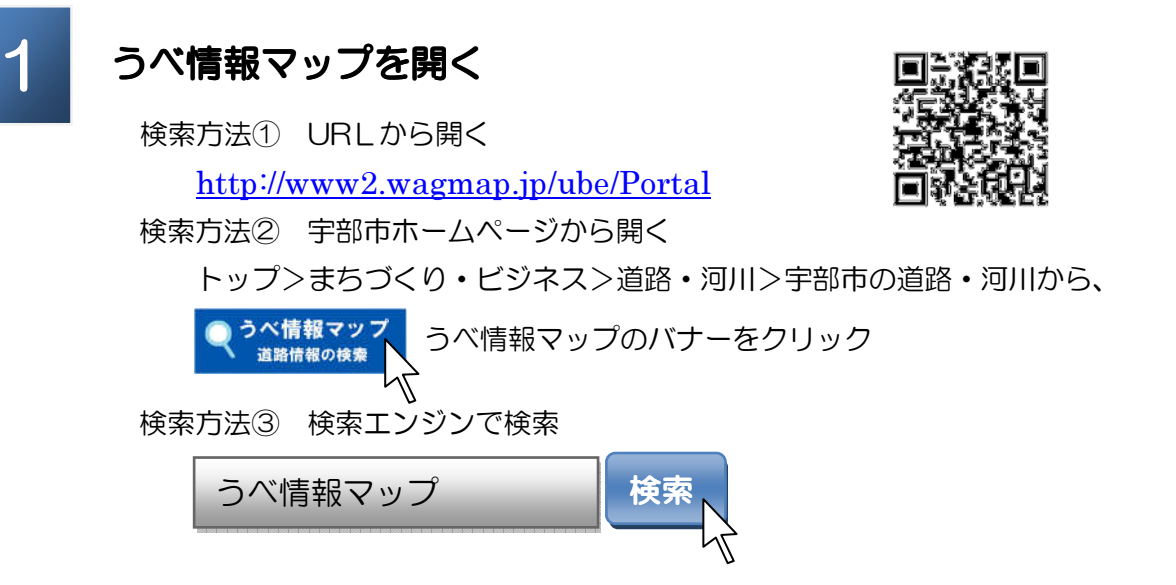

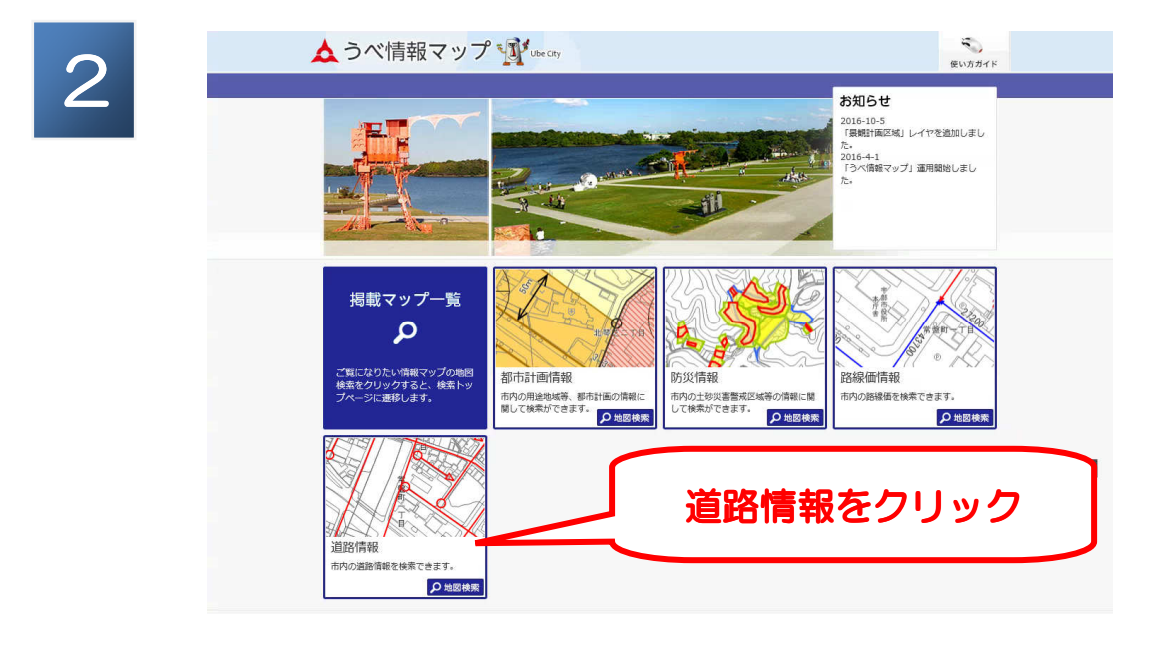

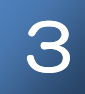

## 利用規約を読み、「同意する」をクリック

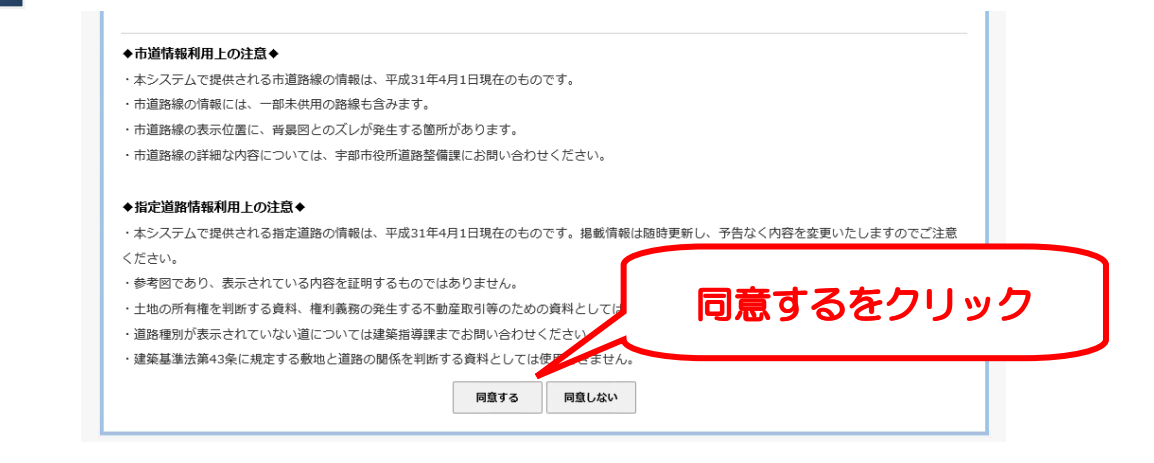

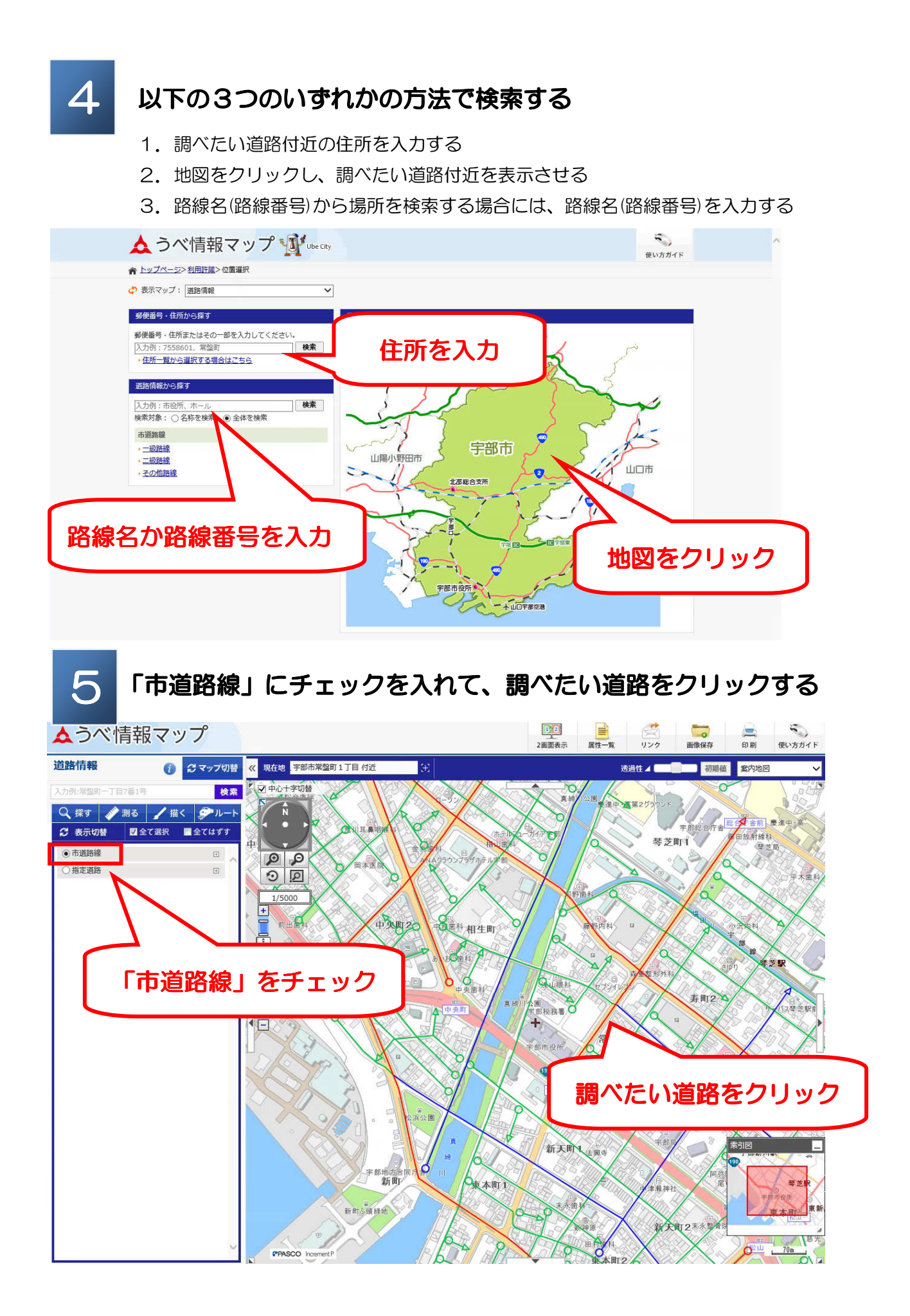

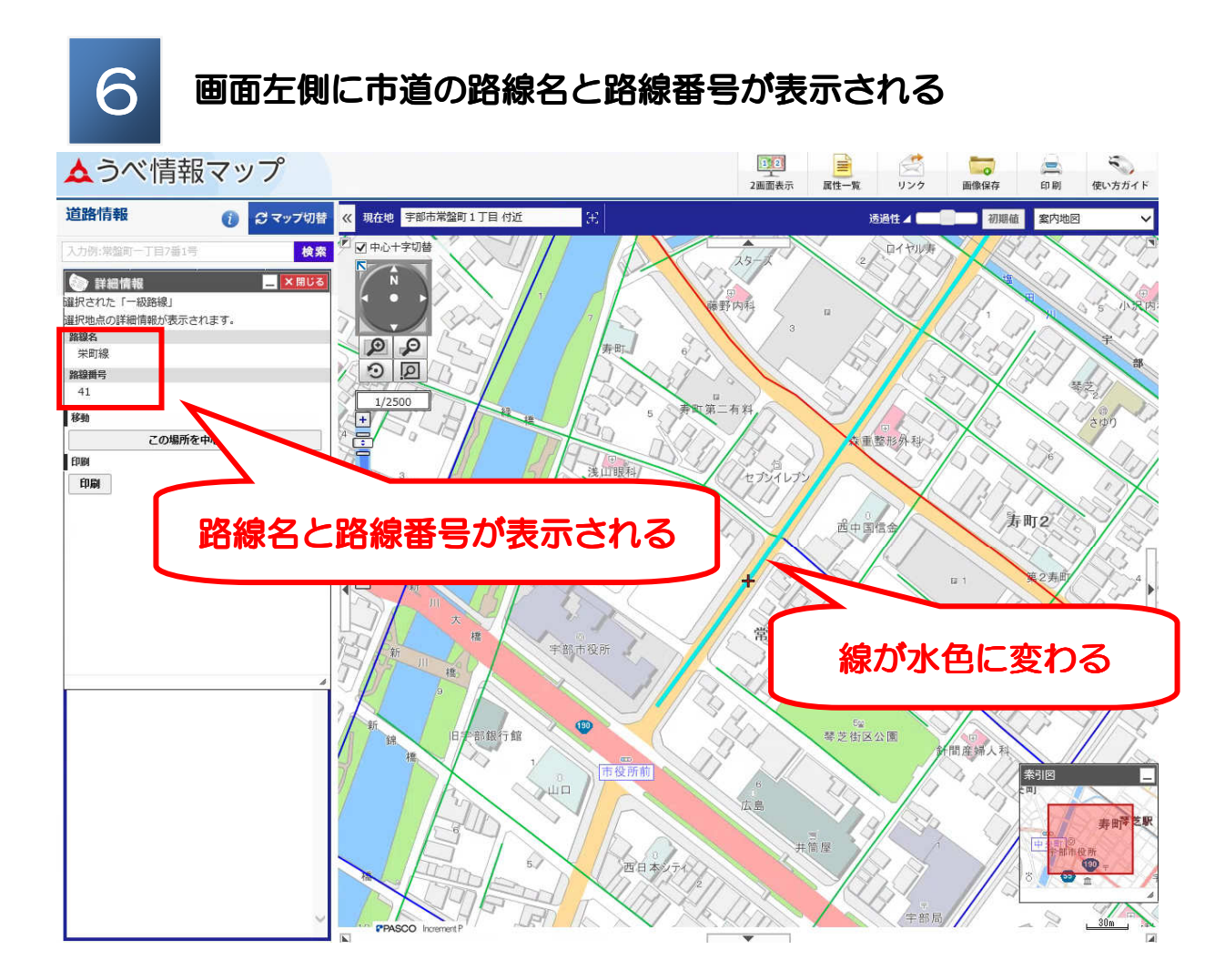

※ <u>市道の詳細について道路整備課へお問い合わせの際は、路線番号を伝えていた</u> だくと確認がスムーズです。

問い合わせ先 宇部市道路整備課 0836-34-8445